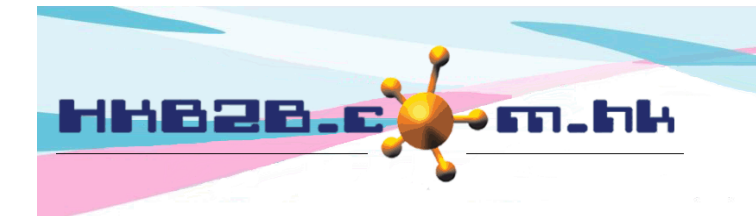

HKB2BLimited 香港灣仔軒尼斯道 48-62 號上海實業大廈 11 樓 1102 室 Room 1102, Shanghai Industrial Investment Building, 48-62 Hennessy Road, Wan Chai, Hong Kong Tel: (852) 2520 5128 Fax: (852) 2520 6636 Email: cs@hkb2b.com.hk Website: http://hkb2b.com.hk

## **Multiple Approved Staff Leave**

When staff apply leave, the leave record will be approved by more than one authorized staff. Once all approvers are approved the leave, that will be formally approved.

### Setup Approve leave group

Staff > Setup > Approve leave group

Click <Numbers> to select the required approve leave group. The maximum group is 5.

| Approve leave group |                                                           |                                               |            |                         |  |  |  |  |  |  |
|---------------------|-----------------------------------------------------------|-----------------------------------------------|------------|-------------------------|--|--|--|--|--|--|
| Approve leave re    | quire [3] group                                           | Press [ 2 ] [ 4 ] [ 5 ] to change group count |            |                         |  |  |  |  |  |  |
|                     |                                                           |                                               |            |                         |  |  |  |  |  |  |
| Approve leave g     | roup 1                                                    |                                               | Team       | (Maximum 30 characters) |  |  |  |  |  |  |
| Approve leave g     | roup 2                                                    |                                               | Department | (Maximum 30 characters) |  |  |  |  |  |  |
| Approve leave g     | roup 3                                                    |                                               | Management | (Maximum 30 characters) |  |  |  |  |  |  |
|                     | Enter the group name and click <submit> to save.</submit> | Submit                                        | Reset      |                         |  |  |  |  |  |  |

#### Setup approve staff leave right

Staff > Setup > Approve staff leave right

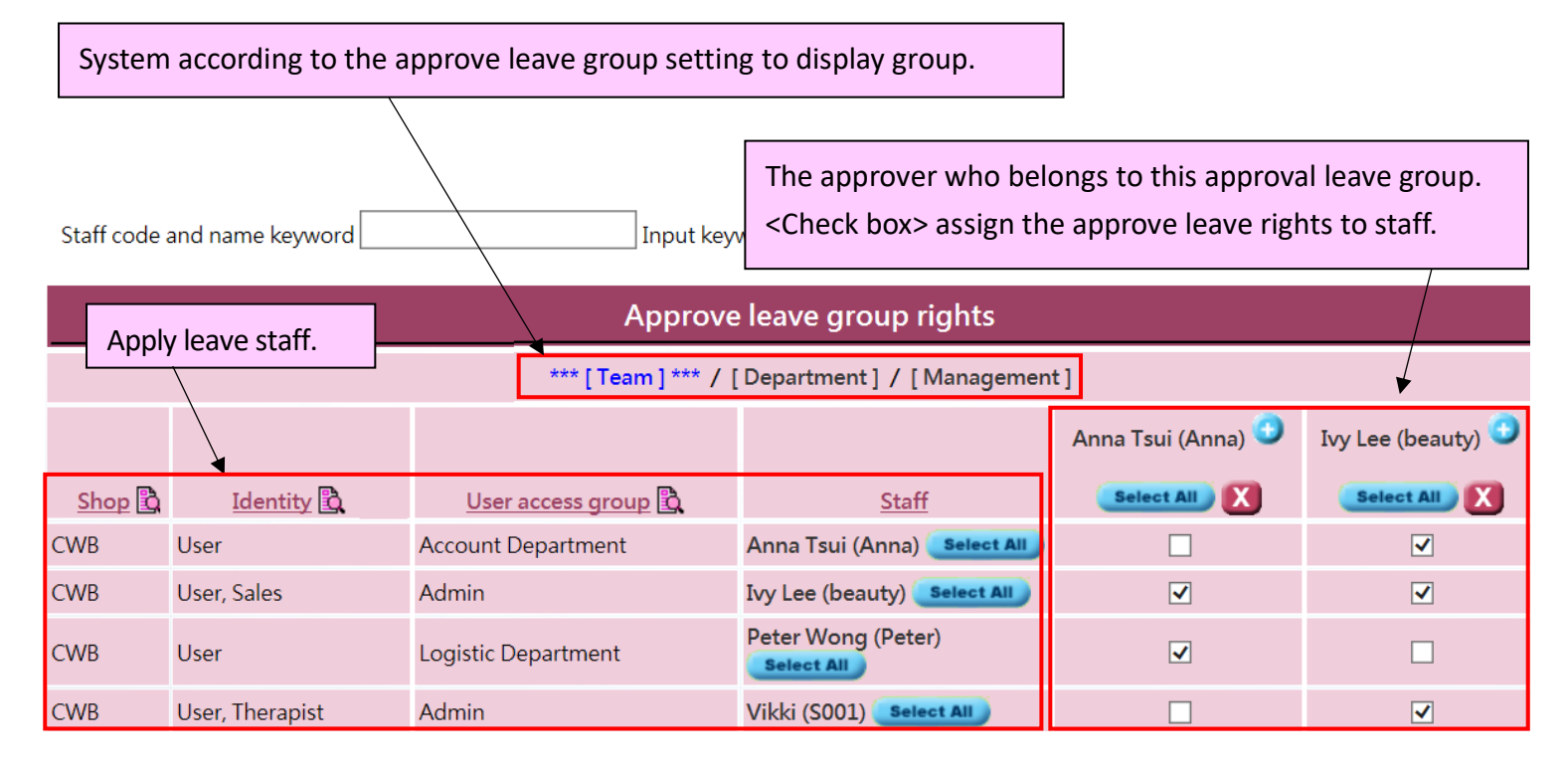

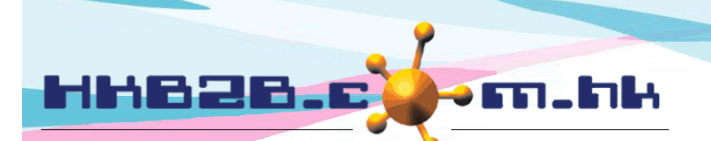

HKB2B Limited

香港灣仔軒尼斯道 48-62 號上海實業大廈 11 樓 1102 室 Room 1102, Shanghai Industrial Investment Building, 48-62 Hennessy Road, Wan Chai, Hong Kong Tel: (852) 2520 5128 Fax: (852) 2520 6636

Email: cs@hkb2b.com.hk Website: http://hkb2b.com.hk

You can enter the staff code and name keywords, or filter by clicking the < Magnifier> of shop, identity and user access group, to filter apply leave staffs.

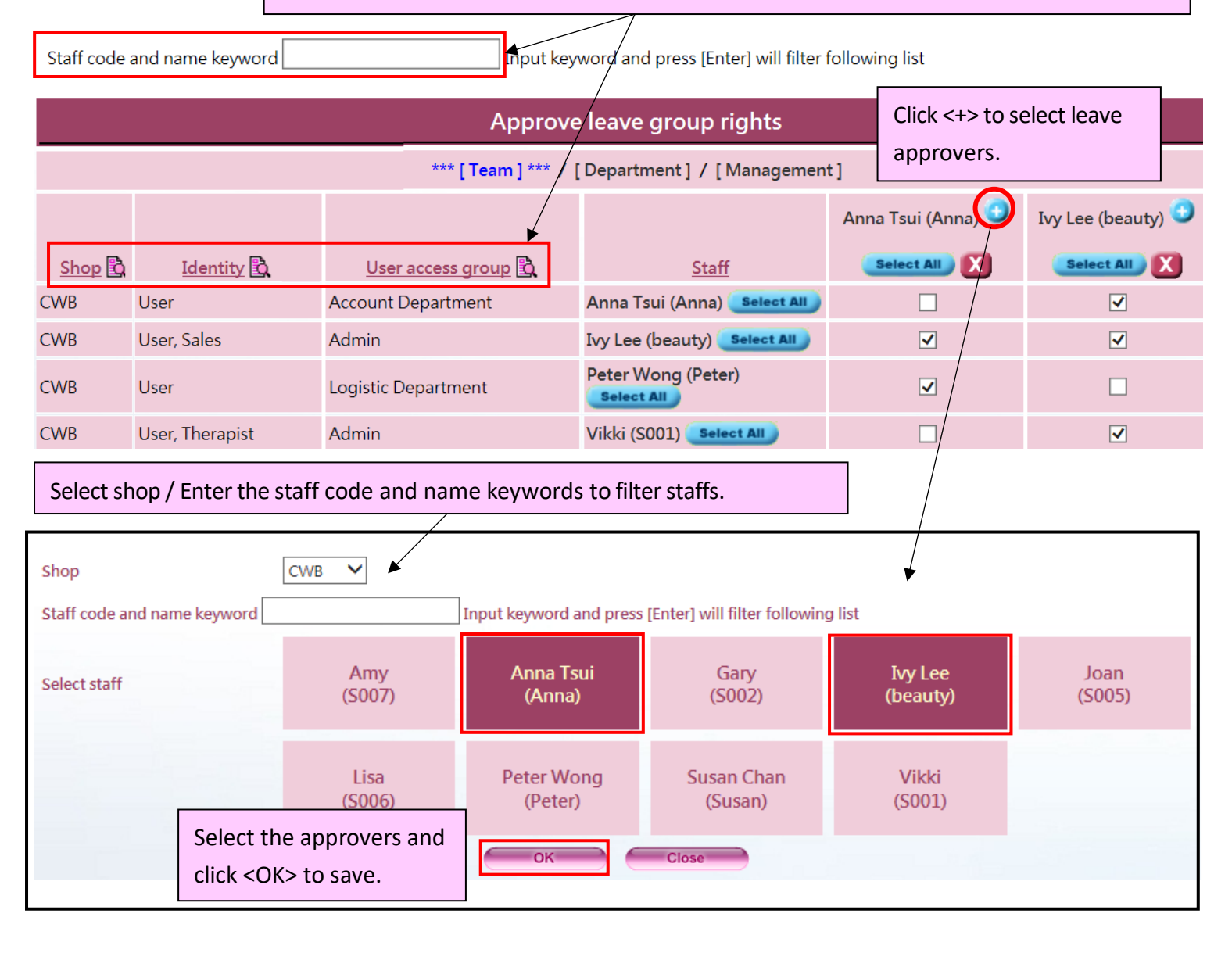

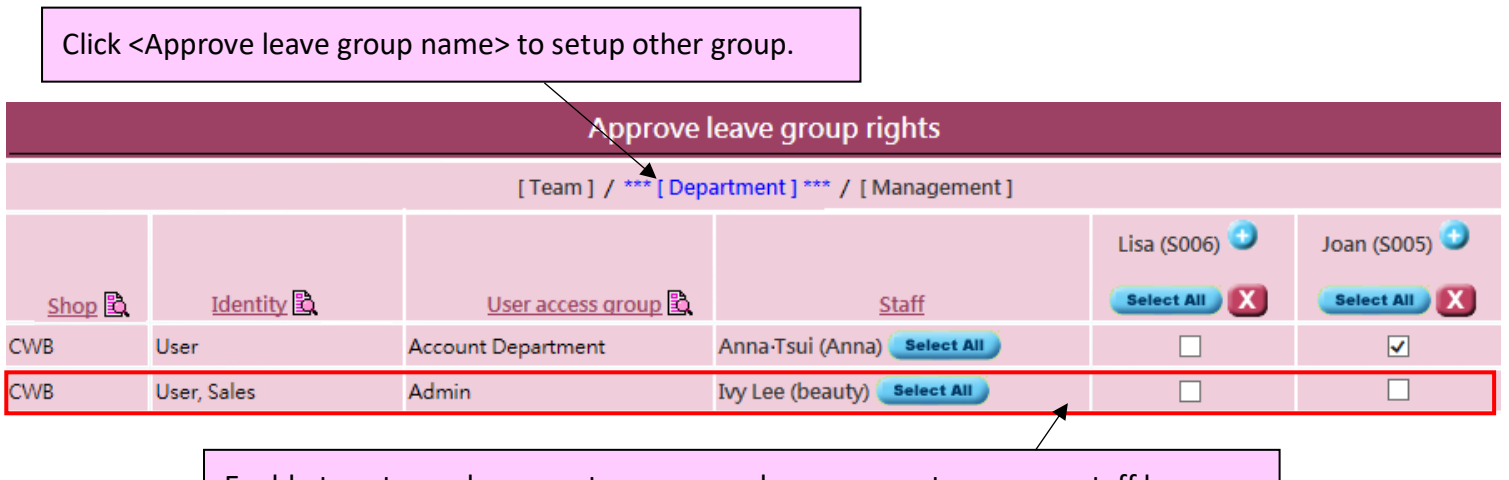

Enable to setup only one or two approve leave groups to approve staff leave.

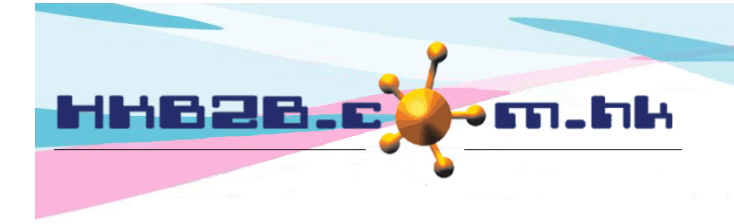

HKB2BLimited 香港灣仔軒尼斯道 48-62 號上海實業大廈 11 樓 1102 室 Room 1102, Shanghai Industrial Investment Building, 48-62 Hennessy Road, Wan Chai, Hong Kong Tel: (852) 2520 5128 Fax: (852) 2520 6636 Email: cs@hkb2b.com.hk Website: http://hkb2b.com.hk

### View/set approvers for individual staff's leave applications

## Staff> Staff> Search > Select staff

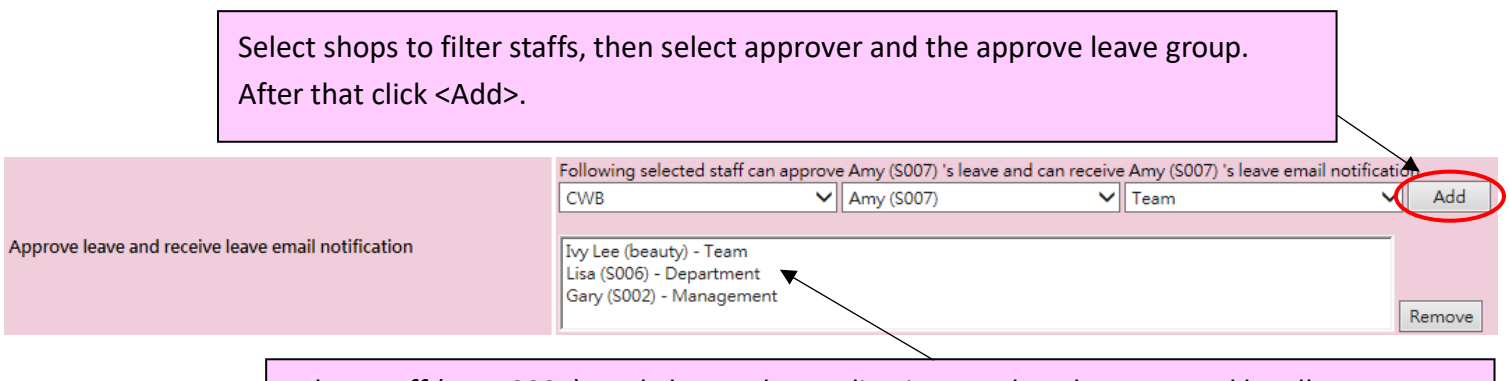

When staff (Amy S007) apply leave, the application needs to be approved by all groups.

#### Approve leave

Login page > Approve leave / Staff > Leave > Approve

| Staff (First leave day): Amy (19-Jul-2020) 🗸 🔄 |                                   |
|------------------------------------------------|-----------------------------------|
| Staff code: S007                               |                                   |
| Staff name: Amy When the appli                 | lication has approved system will |
| Join date: 29-Mar-2017 display the app         | prover approved date and time     |
| Annual leave balance: 0.00                     |                                   |
| Pro rata annual leave balance: 0.00            |                                   |

| Apply leave record |             |             |            |                     |                     |                |                |                      |                |        |                                                                                                 |                                              |
|--------------------|-------------|-------------|------------|---------------------|---------------------|----------------|----------------|----------------------|----------------|--------|-------------------------------------------------------------------------------------------------|----------------------------------------------|
| Leave type         | Leave from  | Leave to    | Leave days | Original shift code | Original shift time | New shift code | New shift time | Application date     | Leave document | Remark | Action                                                                                          |                                              |
| Annual Leave       | 19-Jul-2020 | 21-Jul-2020 | 3          | A                   | 10:00 am-10:00 pm   |                |                | 13-Jul-2020 11:11 am |                |        | [Team approved]<br>Ivy Lee (beauty) 13:<br>[Department appr<br>Lisa (S006) 13-Jul<br>Management | Jul-2020 12:00 am<br>oved]<br>-2020 12:00 am |
| Total leave days 3 |             |             |            |                     |                     |                |                |                      |                |        |                                                                                                 |                                              |
|                    |             |             |            |                     |                     |                |                |                      |                | 1      |                                                                                                 |                                              |

The approver can approve or reject the application.

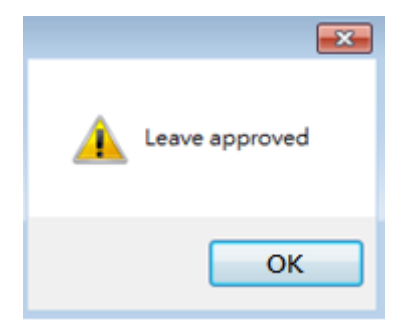

When the last group approver approved, the leave status will be updated to "Approved" and send a notification email to the applicant.

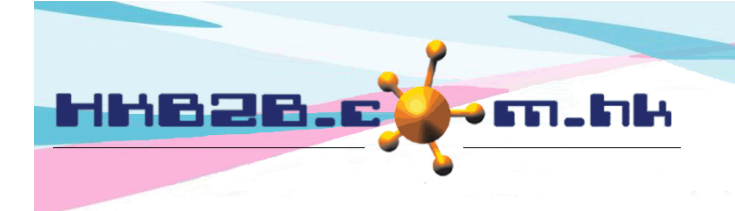

HKB2BLimited 香港灣仔軒尼斯道 48-62 號上海實業大廈 11 樓 1102 室 Room 1102, Shanghai Industrial Investment Building, 48-62 Hennessy Road, Wan Chai, Hong Kong Tel: (852) 2520 5128 Fax: (852) 2520 6636

Email: cs@hkb2b.com.hk Website: http://hkb2b.com.hk

# Search leave records

#### Staff> Leave> Search

|                    | Leave search                                                                                                    |
|--------------------|----------------------------------------------------------------------------------------------------|
| Shop / Leave staff | All     Central   Amy (S007)     CWB   Anna (S004)     MK   Anna Tsui (Anna)     TST   cobi ng (MK001)     cobi_testing (MK002)                                                                      |
| Leave type         | All<br>Annual Leave<br>Day-off<br>Marriage Leave                                                                                                    |
| Leave date         | From Day V / Month V / Day V / Month V / Quick select V                                                                                                    |
| Leave days         |                                                                                                    |
| Prepared by        | All<br>Central<br>CWB<br>MK<br>TST<br>Cobi ng (MK001)<br>cobi_testing (MK002)                                                                                                    |
| Application date   | From Day V / Month V / Day V / Month V / Quick select V                                                                                                    |
| Last updated       | All All   Central Amy (S007)   CWB Anna (S004)   MK Anna Tsui (Anna)   TST cobi ng (MK001)   cobi_testing (MK002)                                                                                    |
| Last updated date  | From Day V / Month V / Day V / Month V / Quick select V                                                                                                    |
| Approved by        | All<br>Anna Tsui (Anna)<br>Gary (S002)<br>Ivy Lee (beauty)<br>Joan (S005)<br>Lisa (S006) Select approved by will only display approved's leave records                                               |
| Approved date      | From Day V / Month V / Day V / Month V / Quick select V                                                                                                    |
| Remark             |                                                                                                    |
| Status             | All<br>Prepared, Awaiting for approval<br>Approved<br>Rejected<br>Deleted<br>The system default selected "Prepared, Awaiting for approval"<br>and "Approved". Users can select other status to view. |
|                    | Click <submit> to search.</submit>                                                                                                    |

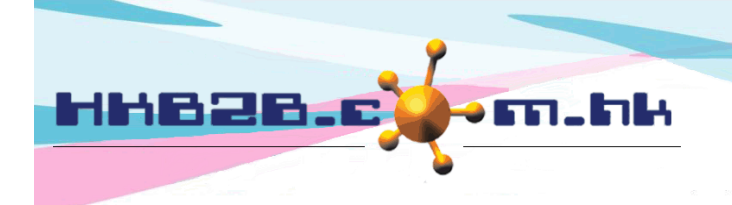

HKB2BLimited 香港灣仔軒尼斯道 48-62 號上海實業大廈 11 樓 1102 室 Room 1102, Shanghai Industrial Investment Building, 48-62 Hennessy Road, Wan Chai, Hong Kong

Tel: (852) 2520 5128 Fax: (852) 2520 6636

Email: cs@hkb2b.com.hk Website: http://hkb2b.com.hk

| , application status, , applored |
|----------------------------------|
|----------------------------------|

| Leave list                                         |                                                                                         |                        |                  |              |                         |                      |                        |                  |                         |                                           |        |  |
|----------------------------------------------------|-----------------------------------------------------------------------------------------|------------------------|------------------|--------------|-------------------------|----------------------|------------------------|------------------|-------------------------|-------------------------------------------|--------|--|
| Leave staff code Leave staff name Le               |                                                                                         | eave type Leave fro    |                  | <u>from</u>  | <u>Leave to</u>         |                      | eave days              | <u>Status</u>    | <u>Remark</u>           | <u>Upload</u><br><u>leave</u><br>document |        |  |
| S007                                               | Amy                                                                                     | Ar                     | nual Leave 19-   |              | 2020                    | 21-Jul-2020          |                        | 3                | Approved                |                                           | Upload |  |
|                                                    |                                                                                         |                        |                  |              |                         |                      |                        |                  |                         |                                           |        |  |
| Prepared by Application date                       |                                                                                         |                        | Last updated     |              | <u>L</u> a              | Last updated date    |                        | Approved by      |                         | Approve date                              |        |  |
| Ivy Lee (beauty) 13-Jul-2020 11:11 am              |                                                                                         | n                      | Ivy Lee (beauty) |              | 13-                     | 13-Jul-2020 12:52 pm |                        | Ivy Lee (beauty) |                         | 14-Jul-2020 10:01 am                      |        |  |
|                                                    |                                                                                         |                        |                  |              |                         |                      |                        |                  |                         |                                           |        |  |
| Team approved by                                   | !                                                                                       | Department approved by |                  | y <u>Dep</u> | Department approve date |                      | Management approved by |                  | Management approve date |                                           |        |  |
| Ivy Lee (beauty) undo approve 13-Jul-2020 12:00 am |                                                                                         |                        | Lisa (S006)      |              | 13                      | 13-Jul-2020 12:00 am |                        | Gary (S002)      |                         | 14-Jul-2020 12:00 am                      |        |  |
|                                                    |                                                                                         |                        |                  |              |                         |                      |                        |                  |                         |                                           |        |  |
| Wit                                                | With access right approver who can click <undo approve=""> to withdraw approval.</undo> |                        |                  |              |                         |                      |                        |                  |                         |                                           |        |  |

Application status: Rejected

| Leave list       |                  |              |                        |                 |              |               |  |  |
|------------------|------------------|--------------|------------------------|-----------------|--------------|---------------|--|--|
| Leave staff code | Leave staff name | Leave type   | Leave from             | <u>Leave to</u> | Leave days   | <u>Status</u> |  |  |
| S007             | Amy              | Annual Leave | 24-Jul-2020 (Rejected) | 24-Jul-2020     | 1 (Rejected) | Rejected      |  |  |

If either group of approvers rejected, the application is rejected. The leave status will update to "Rejected" and send a notification email to applicant immediately.

The action of undo reject leave applications is not allowed. Applicant needs to apply leave again.